## Thonny installation guide

## Start by going to thonny.org

https://thonny.org

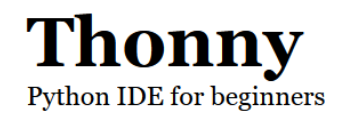

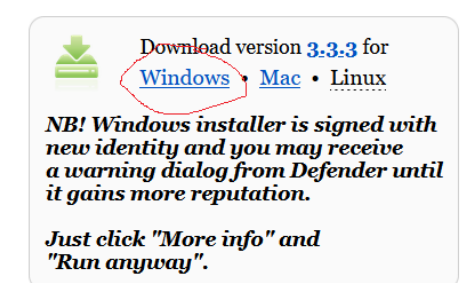

I'm installing Thonny on my Windows laptop, so I click on "Windows." It then prompts me to download the installer (*thonny-3.3.3.exe*), which I do, and then double-click to execute it. This brings up the installer window:

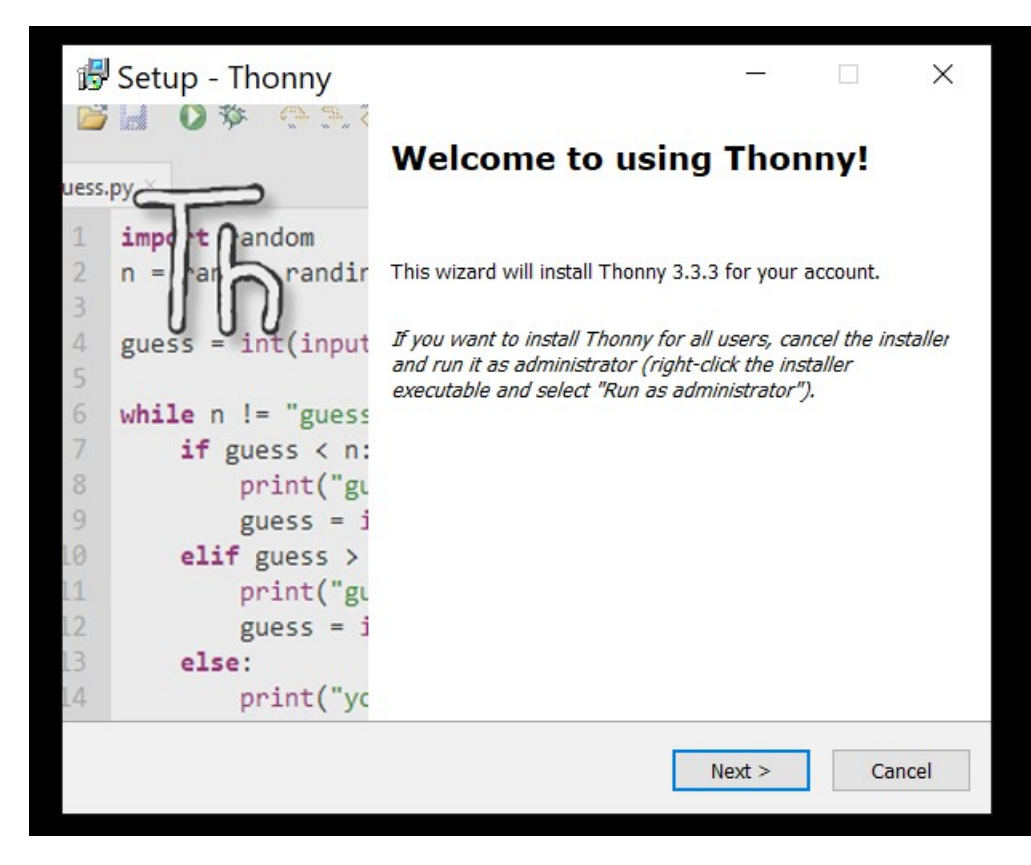

Click on "Next" to start the installation. It then asks me where to install Thonny, and suggests C:\Users\joelg\AppData\Local\Programs\Thonny. That's as good as anywhere, I suppose.

| 🛃 Setup - Thonny                                                                       |                 | _      |        | $\times$ |
|----------------------------------------------------------------------------------------|-----------------|--------|--------|----------|
| Select Destination Location<br>Where should Thonny be installed?                       |                 |        |        | Th       |
| Setup will install Thonny into the fo                                                  | llowing folder. |        |        |          |
| To continue, click Next. If you would like to select a different folder, click Browse. |                 |        |        |          |
| C:\Users\joelg\AppData\Local\Programs\Tl                                               | honny           |        | Browse |          |
|                                                                                        |                 |        |        |          |
|                                                                                        |                 |        |        |          |
|                                                                                        |                 |        |        |          |
|                                                                                        |                 |        |        |          |
| At least 98.4 MB of free disk space is required.                                       |                 |        |        |          |
|                                                                                        | < Back          | Next > | Ca     | incel    |

After another click or to, we get to "Install," click on that, and the main business starts. It took about 1 minute on my laptop. It brings me to the screen

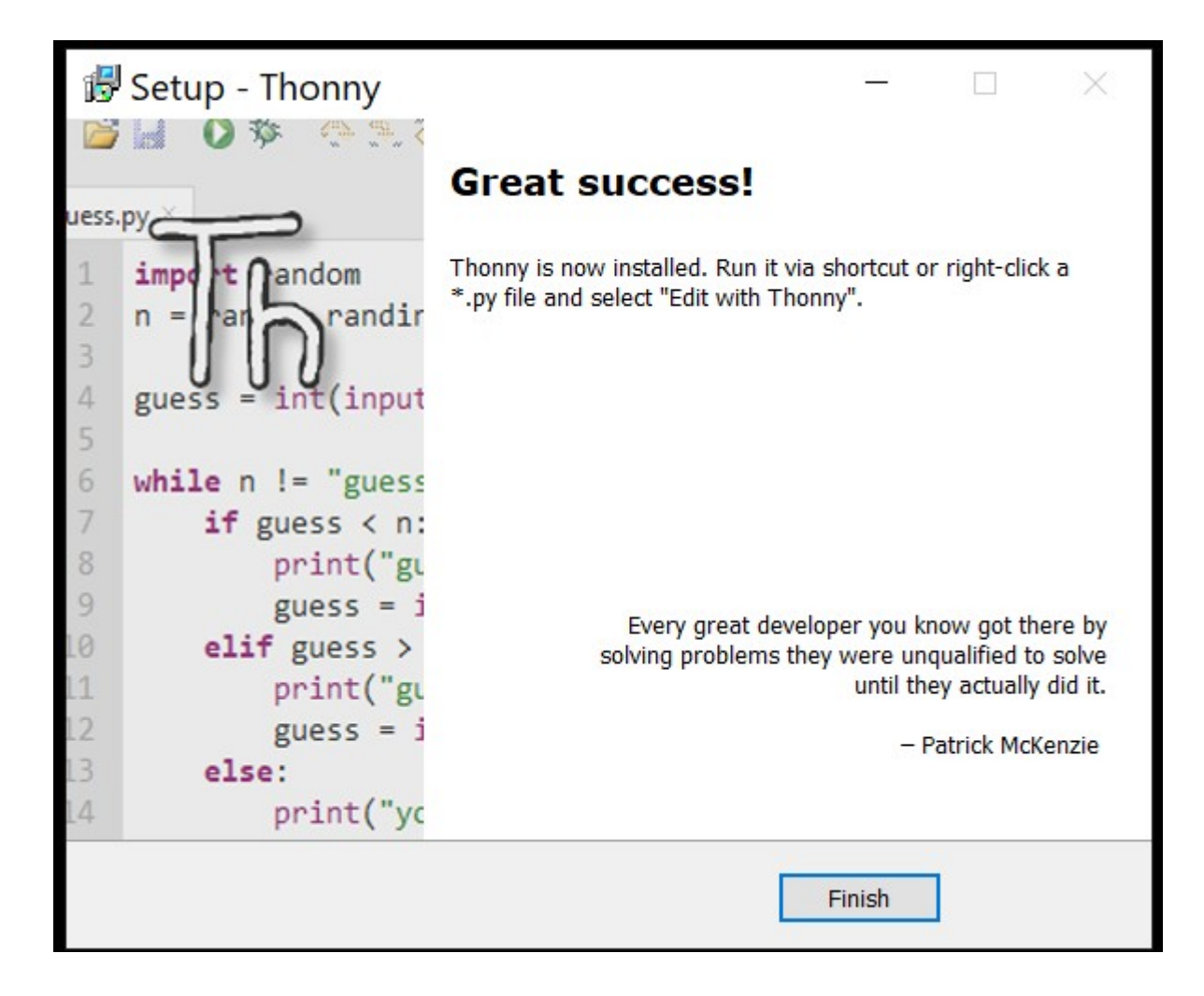

So you can click on "Finish," and the installation is done!